# **COMET** Registration Instructions

## Step 1. Click on the following link;

OLD BOYS AFC

http://mycomet.co.nz/

#### Step 2. Create your MyComet profile

If you are new to football and have never been registered to another club in NZ then you need to create your MyComet profile by clicking on "*Do not have a profile - Sign up*".

If you have an existing membership (with any club) then your profile has already been created and you can proceed straight to Step 3.

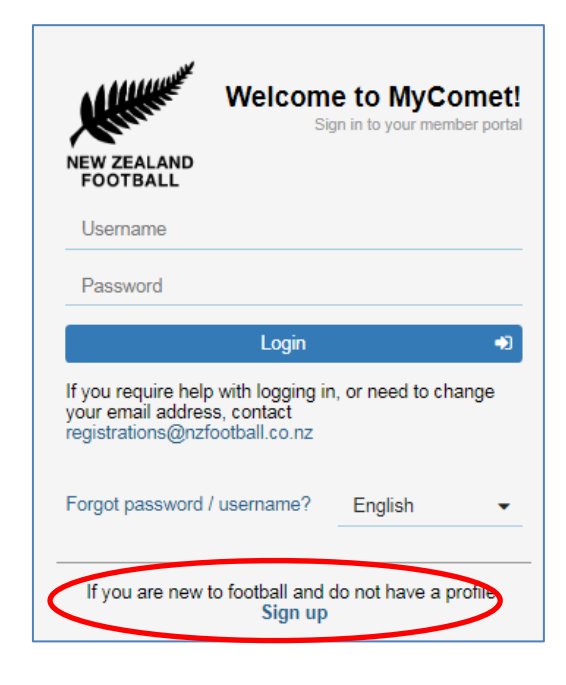

| Sign up for MyComet |
|---------------------|
| First name          |
| Family name         |
| Gender              |
| Date of birth       |
| E-mail              |
| Username            |
| Password            |
| Confirm password    |
| I'm not a robot     |
| Back to login       |

#### Step 3. Login to MyComet portal

If you are an exisitng member or have just created your profile as per Step 2, then you should now be in possession of your username and password. If you have not received your username and password from New Zealand Football or you can't remember them, then email <u>registrations@nzfootball.co.nz</u> or click 'forgot username/password'.

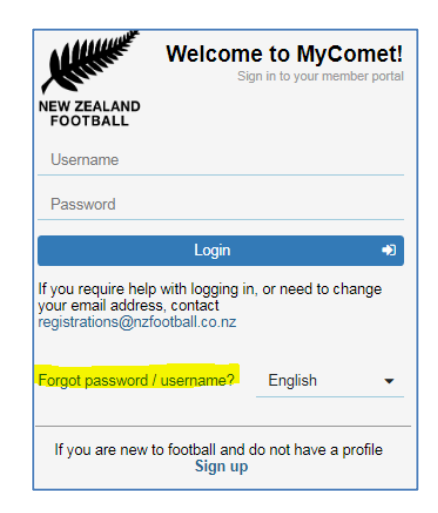

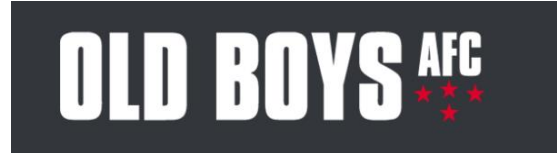

## Step 4. Update Personal info

| MyComet                                                                               |                                                   |                                                     |
|---------------------------------------------------------------------------------------|---------------------------------------------------|-----------------------------------------------------|
| NEW ZEALAND<br>FOOTBALL                                                               | ☆ Welcome to MyComet!                             |                                                     |
| <ul> <li>Dashboard</li> <li>Personal info</li> <li>Items</li> <li>Settings</li> </ul> | Active registrations<br>1<br>Click to see profile | Cart summary<br>NZD 0.00<br>Click to purchase items |
|                                                                                       | Registrations                                     |                                                     |

6

## Step 5. Register for Old Boys AFC

> Once logged into your MyCOMET profile, select **Register** from the left hand pane.

|   | MyComet                 |                                             |   |
|---|-------------------------|---------------------------------------------|---|
|   | NEW ZEALAND<br>FOOTBALL | ☆ Welcome to MyComet!                       |   |
| * | Dashboard               |                                             |   |
| * | Personal info           | Active registrations                        |   |
| F | Register                | 1 NZD 0.00                                  |   |
| Ф | Settings                | Click to see profile Click to purchase item | S |
|   |                         | Registrations                               |   |

Chose seller (Old Boys AFC) from the drop down menu on the right or typing Old Boys AFC in cell provided.

|          | DLD BOYS#                  | FC<br>**                     |               |
|----------|----------------------------|------------------------------|---------------|
|          | MyComet <                  |                              |               |
|          | NEW ZEALAND<br>FOOTBALL    | The Comet Items Browse and p | urchase items |
| *        | Dashboard<br>Personal info | Selle Old Boys AFC           | •             |
| <b>₽</b> | Items<br>Settings          | Туре                         | Name          |

You will now see a list of all the products Old Boys AFC are offering, including the name of the product, the type, the fee model, and price of it.

| MyComet 🤇                                        |                      |                                                                                                    | Ø | Quinn O'Boyle<br>1450073 |
|--------------------------------------------------|----------------------|----------------------------------------------------------------------------------------------------|---|--------------------------|
| NEW ZEALAND<br>FOOTBALL                          | ND MADE<br>AVIALABLE | 12h Grade (Tum 12 in 2019) - subsequent child<br>Registration tees for all subsequent family members turning 12 in 2019, participating in Writer Season tootball for their Club<br>Old Boyk APC<br>Pay Litter<br>NZD 75:00 |   | 0<br>77                  |
| Personal info     Register     Settings     Help | ND IMAGE<br>AMPRABLE | 12h Grade (Tum 12 in 2019)<br>Registration fees for all payers turning 12 in 2019, participating in Winter Beason tootball for their Club<br>Old Boyk APC<br>Pay Litter<br>NZD 85:00                                       |   | 0<br>77                  |
|                                                  |                      | 11th Grade (Turn 11 in 2019) - subsequent child                                                                                                    |   | 6                        |

Select the **green shopping trolley** to add a product(s) to your cart.

{Note: For parents registering for numerous children you will need to create separate MyComet profile for each child. i.e. individual login details. You must only select the registration/product type for the child you are logged under}.

> Then scroll down and click and **Proceed to Checkout** to view your cart summary.

| JUIU*‡                  |                                                                                             | Contraction of the second second second second second second second second second second second second second s |
|-------------------------|---------------------------------------------------------------------------------------------|----------------------------------------------------------------------------------------------------|
| Checkout sumn           | nary                                                                                        |                                                                                                    |
| Sold by                 | Old Boys AFC                                                                                |                                                                                                    |
| Customer                | Quinn O'Boyle                                                                               |                                                                                                    |
| Selected items          |                                                                                             |                                                                                                    |
| Fun Football (7-8) - s  | subsequent child                                                                            | NZD 75.00                                                                                                    |
| Transaction fee         |                                                                                             | NZD 1.88                                                                                                    |
|                         |                                                                                             | Grand totalNZD 76.88                                                                                            |
| l (or if I am currently | under 18 years, my parent or legal guardian)<br>and Conditions of the National Registration | agree to the NZ Football Terms<br>a System                                                                      |

- Once satisfied with your cart summary, click the box at the bottom (highlighted yellow on above image)
- Click submit payment or pay later option

After successful payment you will be sent a receipt of payment. From your MyCOMET profile you will be able to view all your past payments and registrations.